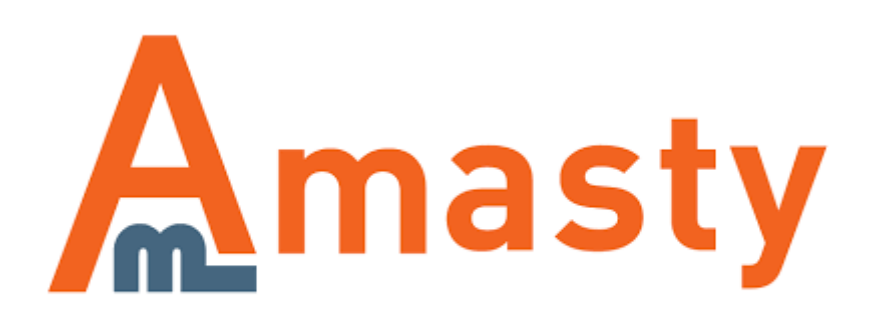

For more details see the Extended Order Grid extension page.

# **Extended Order Grid**

Add more functionality and flexibility to Magento order grid. The Extended Order Grid extension provides you with the ability to add extra columns, utilize the advanced filtering, and save grid templates to switch the order grid view in a few clicks.

- Display additional data on the grid
- Search and sort data by additional parameters
- Add product thumbnails to the grid
- Shipping and payments on the grid
- Exhaustive product information right on the grid

### **Extension Configuration**

To configure the extension, please, go to **System**  $\rightarrow$  **Configuration**  $\rightarrow$  **Extended Order Grid**.

| General Settings                  |                                                      |          |  |  |  |  |  |  |
|-----------------------------------|------------------------------------------------------|----------|--|--|--|--|--|--|
| Max products display per order on | 2                                                    | [GLOBAL] |  |  |  |  |  |  |
| the grid                          | By default, the data on order grid is shown for      |          |  |  |  |  |  |  |
|                                   | maximum 5 products per order. Please specify the     |          |  |  |  |  |  |  |
|                                   | number which suits you best. All product data can be |          |  |  |  |  |  |  |
|                                   |                                                      |          |  |  |  |  |  |  |
| Hide Configurable Parents         | Yes 🗘                                                | [GLOBAL] |  |  |  |  |  |  |
|                                   | If to hide parent products for configurable items    |          |  |  |  |  |  |  |
| Hide orders with statuses         | e orders with statuses Canceled                      |          |  |  |  |  |  |  |
|                                   | Closed                                               |          |  |  |  |  |  |  |
|                                   | Complete                                             |          |  |  |  |  |  |  |
|                                   | Suspected Fraud                                      |          |  |  |  |  |  |  |
|                                   | On Hold                                              |          |  |  |  |  |  |  |
|                                   | New Order Status                                     |          |  |  |  |  |  |  |
|                                   | Payment Review                                       |          |  |  |  |  |  |  |
|                                   | PayPal Canceled Reversal                             |          |  |  |  |  |  |  |
|                                   | PayPal Reversed                                      |          |  |  |  |  |  |  |
|                                   | Pending                                              |          |  |  |  |  |  |  |
|                                   |                                                      |          |  |  |  |  |  |  |

**Max products display per order on the grid** — limit the number of products to display on the grid from orders;

**Hide Configurable Parents** — choose **Yes** to hide configurable parent product's attributes from the order grid;

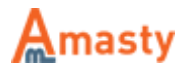

**Hide orders with statuses** — hide orders from the grid with the defined statuses.

## **Order Grid Configuration**

To add new columns to the order grid, please, go to **System**  $\rightarrow$  **Amasty Extended Order Grid**.

| Columns Configuration | Manage Columns     |                 |
|-----------------------|--------------------|-----------------|
| Columns Configuration |                    |                 |
|                       | New Fields         | Width(px) Order |
|                       | Images             | 400 1           |
|                       | Coupon Code        | default 77      |
|                       | Shipping Method    | default 3       |
|                       | Payment Method     | default 4       |
|                       | Shipping Address   | default 5       |
|                       | Shipping: Country  | default 51      |
|                       | Shipping: Region   | default 61      |
|                       | Shipping: City     | default 71      |
|                       | Shipping: Postcode | default 81      |
|                       | Shipping: Street   | default 91      |
|                       | Shipping: Company  | default 101     |
|                       | Billing Address    | default 6       |
|                       | Billing: Country   | default 111     |
|                       | Billing: Region    | default 121     |
|                       | Billing: City      | default 131     |
|                       | Billing: Postcode  | default 141     |

Then, tick the fields you want to add to the order grid. In the **Order** column, you can adjust their position on the grid.

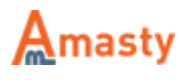

| Default Fields         | Width(px) | Order |
|------------------------|-----------|-------|
| ✓ Order #              | 100       | 1     |
| Purchased On           | default   | 10    |
| Bill to Name           | default   | 11    |
| Ship to Name           | default   | 12    |
| G.T. (Base)            | default   | 13    |
| G.T. (Purchased)       | default   | 14    |
| Status                 | default   | 2     |
| Purchased From (Store) | default   | 9     |
| Action                 | default   | 16    |

Use the **Width** column to adjust the field's size on the grid.

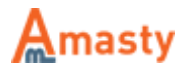

| Pre      | oduct Attributes                                       | Width(px) | Order |
|----------|--------------------------------------------------------|-----------|-------|
|          | Activation Information                                 | default   | 17    |
| <u>~</u> | Color                                                  | 100       | 0     |
|          | Brand                                                  | default   | 19    |
|          | Contrast Ratio                                         | default   | 20    |
|          | Cost                                                   | default   | 21    |
|          | Country of Manufacture                                 | default   | 22    |
|          | Country of Origin                                      | default   | 23    |
|          | CPU Speed                                              | default   | 24    |
| $\Box$   | Custom Layout Update                                   | default   | 25    |
|          | Description                                            | default   | 26    |
|          | Dimensions                                             | default   | 27    |
|          | Is Product Available for Purchase with Google Checkour | default   | 28    |
| $\Box$   | Finish                                                 | default   | 29    |
|          | Gender                                                 | default   | 30    |
|          | Allow Gift Message                                     | default   | 31    |
|          | Group Price                                            | default   | 32    |
|          | Disk Speed                                             | default   | 33    |
|          | Hardrive                                               | default   | 34    |
|          | In Depth                                               | default   | 35    |
| $\Box$   | Enable Recurring Profile                               | default   | 36    |
|          | Manufacturer                                           | default   | 37    |

When done, please, hit the **Save Columns** button.

| Sta                                                                                                    | atic Attributes      | Width(px) | Order<br>17 |  |
|----------------------------------------------------------------------------------------------------|----------------------|-----------|-------------|--|
| <b>v</b>                                                                                                    | company              | default   |             |  |
|                                                                                                    | Type column key here | default   | 73          |  |
|                                                                                                    | Type column key here | default   | 74          |  |
|                                                                                                    | Type column key here | default   | 75          |  |
| <ul> <li>Image: A start of the start of the start of</li></ul> | Type column key here | default   | 76          |  |

You can remove the default columns from the order grid using the **Default fields** section. Just unselect the required fields.

If you use other extensions which add columns to the order grid, please, specify the ID of the existing columns in the **Static Attributes** section.

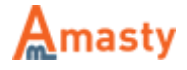

#### **Order Grid View**

| 🚅 Ord    | iers               |                                            |               |                    |                        |                                                                                                    |                                                                                                    |                       |          |                                       |                            | 0 04              | ate New Order     |
|----------|--------------------|--------------------------------------------|---------------|--------------------|------------------------|----------------------------------------------------------------------------------------------------|----------------------------------------------------------------------------------------------------|-----------------------|----------|---------------------------------------|----------------------------|-------------------|-------------------|
| Page :   | 1                  | of 1 pages   View 20 \$ per page   Total 6 | records found | I 🖾 New Order R    | 15                     |                                                                                                    |                                                                                                    |                       | -        | Export to: CSV                        | Expert                     | Reset F           | Rer Search        |
| Select V | Note   U           | reelect Valide   @ Items selected          |               |                    |                        |                                                                                                    |                                                                                                    |                       |          |                                       | Actions                    |                   | 1 Submit          |
|          | Color              | Images                                     | Order #       | Shipping Method    | Payment Method         | Shipping Address                                                                                                    | Dilling Address                                                                                                    | Customer Email        | Status   | Purchased From (Store)                | Purchased On               | Bill to Name      | Ship to Name      |
| Ary :    |                    |                                            |               |                    | 1                      |                                                                                                    |                                                                                                    |                       |          |                                       | From: 🔁<br>To : 🤕          |                   |                   |
|          | Black<br>-<br>more | · 📱 🛷 💻 ·                                  | 10000008      | Flat Rate - Fixed  | Check / Money<br>order | Marry Wood<br>150 Old Park<br>Lane<br>London, W1K<br>102<br>United Kingdom<br>T: +44 (0)20<br>7405 7800                                     | Many Wood<br>150 Old Park<br>Lane<br>London, W1K<br>102<br>United<br>Kingdom<br>T: +44 (0)20<br>7405 7800                                          | many wood@example.com | Pending  | Main Website<br>Main Store<br>English | Nov 17, 2014 3:37:16<br>AM | Marry Wood        | Mary Wood         |
|          | Back               |                                            | 100000005     | Flat Rate - Flored | Check / Money<br>order | Genoveva Lacey<br>4992 Lauren<br>Drive<br>Madison, Armed<br>Forces Middle<br>East, 53703<br>United States<br>T: 222222                      | Genoveva<br>Leosy<br>4892 Lauren<br>Drive<br>Madison,<br>Armed Forces<br>Mödle East,<br>53703<br>United States<br>T: 222222                        | Genovevs@example.com  | Pending  | Main Website<br>Main Store<br>English | Jul 25, 2014 5:27:43<br>AM | Genoveva<br>Lacey | Genoveva<br>Lacey |
|          | Back               |                                            | 10000004      | Flat Rate - Fixed  | Check / Money<br>order | Genoveva Lacey<br>biring technology<br>4802 Lauren<br>Drive<br>Madison, Armed<br>Forces Middle<br>East, 53703<br>United States<br>T: 222222 | Cenoveva<br>Lacey<br>bting<br>technology<br>4812 Lauren<br>Drive<br>Madison,<br>Armed Forces<br>Midde East,<br>53703<br>United States<br>T: 222222 | Genoveva@example.com  | Canceled | Main Website<br>Main Store<br>English | Feb 11, 2014 5:32:02<br>AM | Genoveva<br>Lacey | Genoveva<br>Lacey |

#### Rate the user guide

from 1 votes (Details)
Google Comparison
from 1 votes (Details)
Google Comparison
from 1 votes
from 1 votes
from 1 votes
from 1 votes
from 1 votes
from 1 votes
from 1 votes
from 1 votes
from 1 votes
from 1 votes
from 1 votes
from 1 votes
from 1 votes
from 1 votes
from 1 votes
from 1 votes
from 1 votes
from 1 votes
from 1 votes
from 1 votes
from 1 votes
from 1 votes
from 1 votes
from 1 votes
from 1 votes
from 1 votes
from 1 votes
from 1 votes
from 1 votes
from 1 votes
from 1 votes
from 1 votes
from 1 votes
from 1 votes
from 1 votes
from 1 votes
from 1 votes
from 1 votes
from 1 votes
from 1 votes
from 1 votes
from 1 votes
from 1 votes
from 1 votes
from 1 votes
from 1 votes
from 1 votes
from 1 votes
from 1 votes
from 1 votes
from 1 votes
from 1 votes
from 1 votes
from 1 votes
from 1 votes
from 1 votes
from 1 votes
from 1 votes
from 1 votes
from 1 votes
from 1 votes
from 1 votes
from 1 votes
from 1 votes
from 1 votes
from 1 votes
from 1 votes
from 1 votes
from 1 votes
from 1 votes
from 1 votes
from 1 votes
from 1 votes
from 1 votes
from 1 votes
from 1 votes
from 1 votes
from 1 votes
from 1 votes
from 1 votes
from 1 votes
from 1 votes
from 1 votes
from 1 votes
from 1 votes
from 1 votes
from 1 votes
from 1 votes
from 1 votes
from 1 votes
from 1 votes
from 1 votes
from 1 votes
from 1 votes
from 1 votes
from 1 votes
from 1 votes
from 1 votes
from 1 votes
from 1 votes
from 1 votes
from 1 votes
from 1 votes
from 1 votes
from 1 votes
from 1 votes
from 1 votes
from 1 votes
from 1 votes
from 1 votes
from 1 votes
from 1 votes
from 1 votes
from 1 votes
from 1 votes
from 1 votes
from 1 votes
from 1 votes
from 1 votes
from 1 votes
from 1 votes
from 1 votes
from 1 votes
from 1 votes
from 1 votes
from 1 votes
from 1 votes
from 1 votes
from 1 votes
from 1 votes
from 1 votes
from 1 votes
from 1 votes
from 1 votes
from 1 votes
from 1 votes
from 1 votes
from 1 votes
from 1 votes
from 1 votes
from 1 votes
from 1 votes
from 1 votes
from 1 votes
from 1 votes
from 1 votes
from 1 votes
from 1 votes
from 1 votes
from 1 votes
from 1 v

From: https://amasty.com/docs/ - Amasty Extensions FAQ

Permanent link: https://amasty.com/docs/doku.php?id=magento\_1:extended\_order\_grid

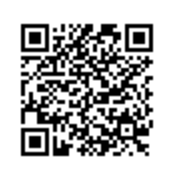

Last update: 2018/05/10 07:36

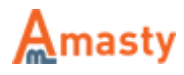